# Chromebook ログイン方法について

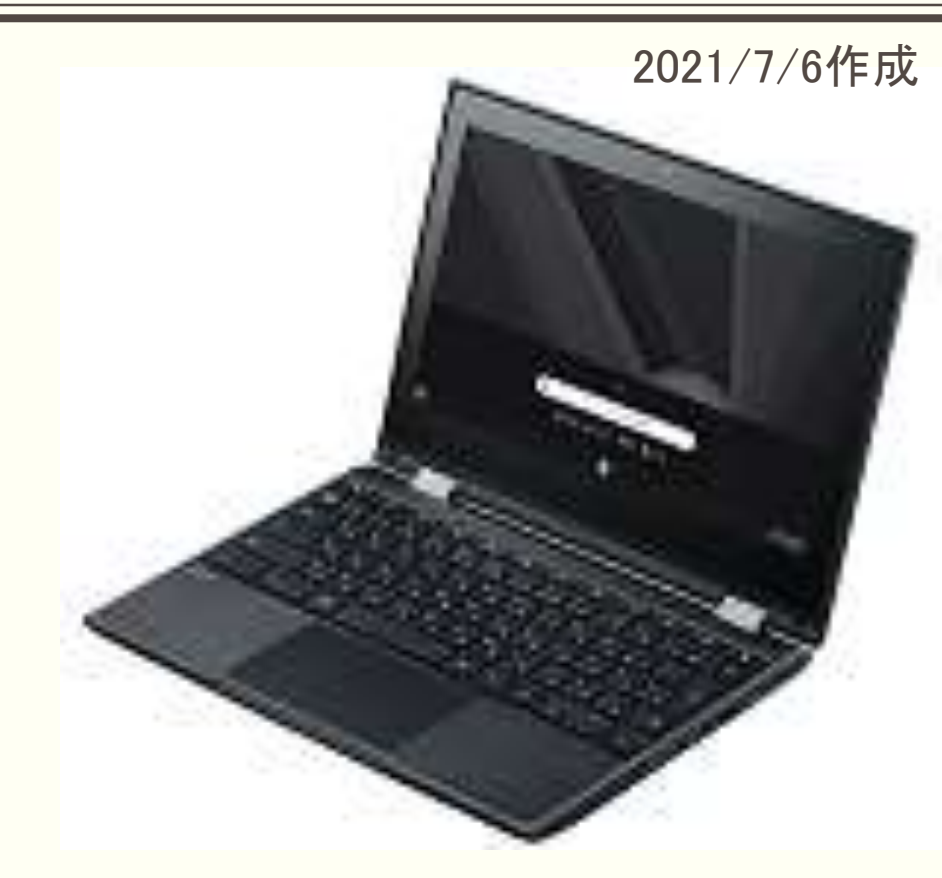

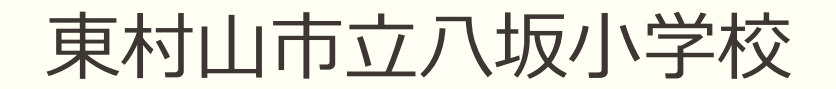

#### ① 「Chromebook にログインしてください」の画面が出たら 「次へ」を押す。

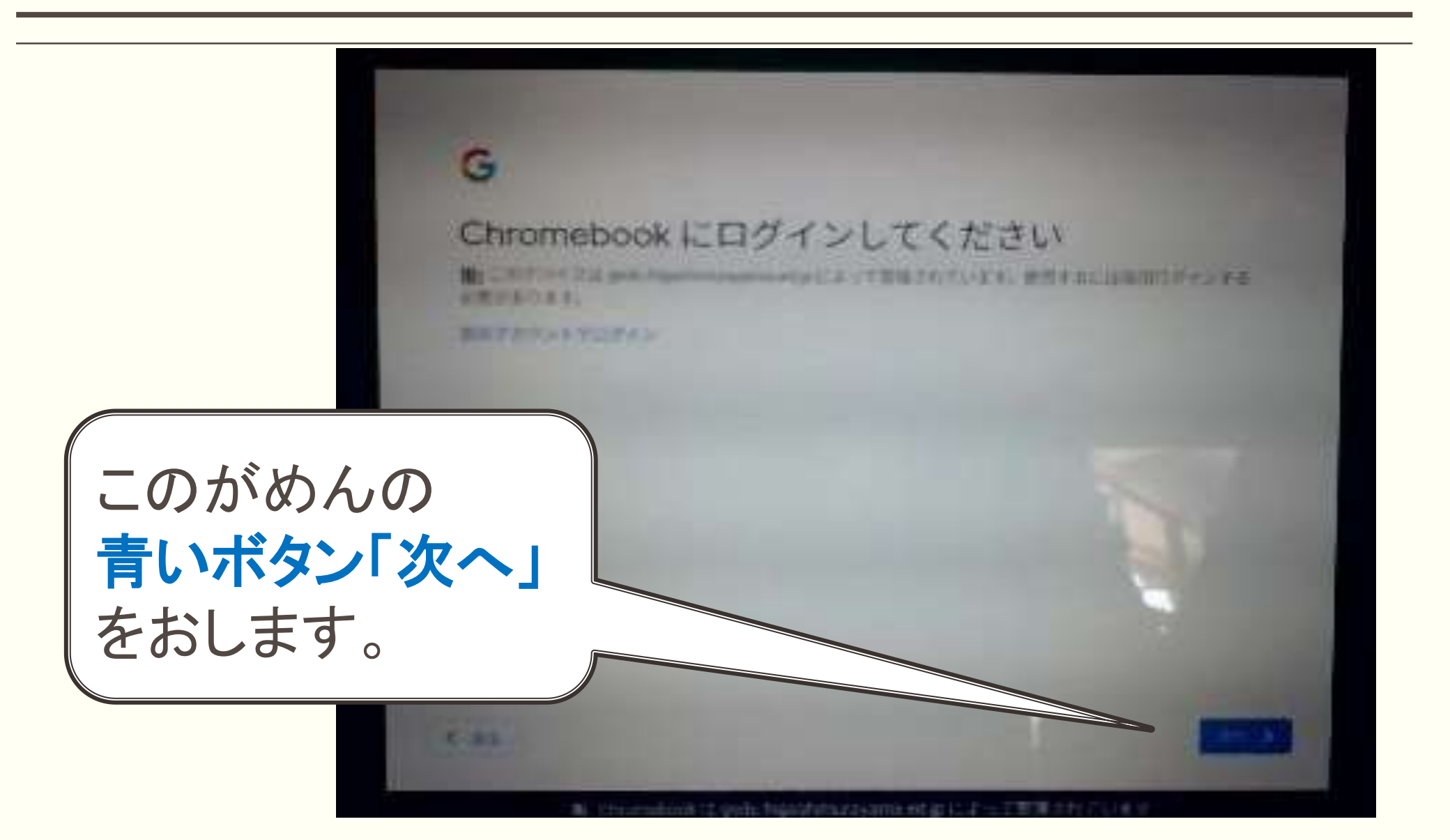

# ② ログイン画面が出たら、<u>学校名と学年</u>を入力する。

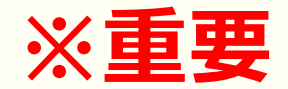

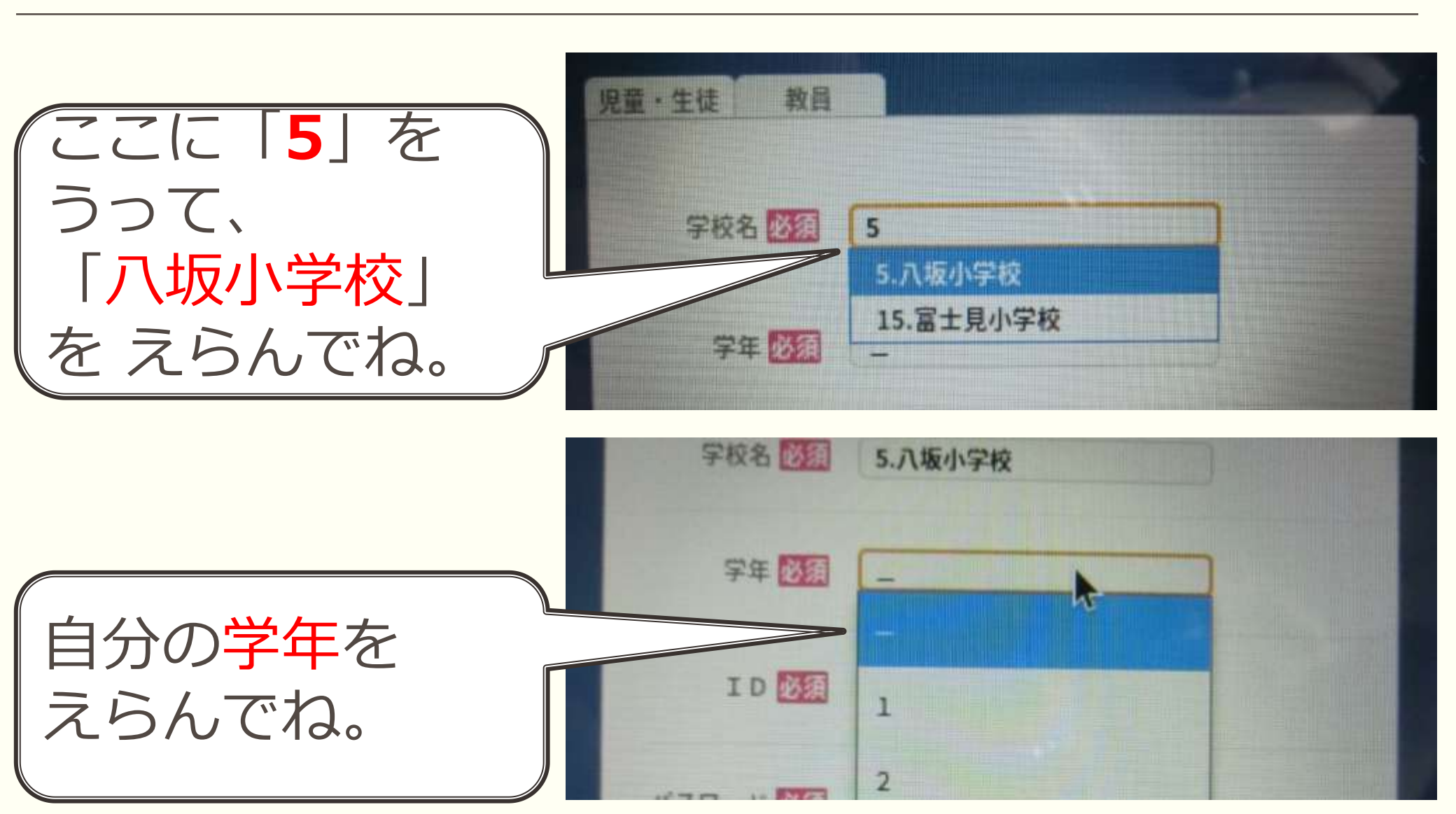

### ③ 個人に渡した ID カードを見て、<u>ID(7 桁数字)</u> パスワード(4 桁数字)を入力し、ログインボタンを押す。

「ID」に 7つの すう じをいれてね。たと えば、「1400 学校名 必須 5.八坂小学校 ××× | とか「160 学年初四日 0×××1とかながい 1600??? すうじだよ。 .... 「パスワード」に4つの すうじを いれてね。たと えば、「1234」とか 「5678」とかだよ。

※ 次の画面が出たときは、「自治体コード」の入力をお願い します。

(自治体コードは、ログインID等を記載したプリントに書かれています。)

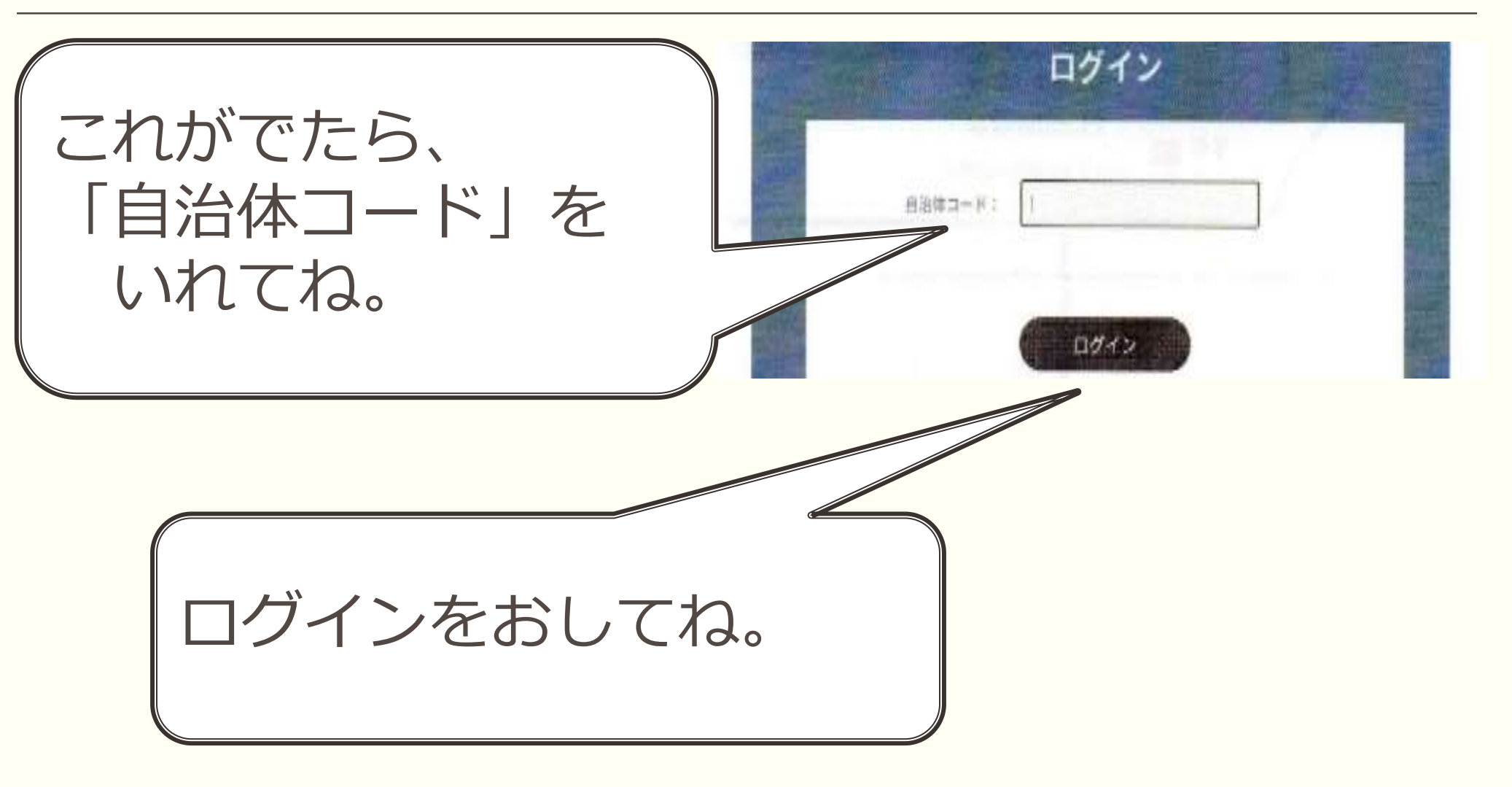

# ④ 次の画面が表示されればログイン完了です。

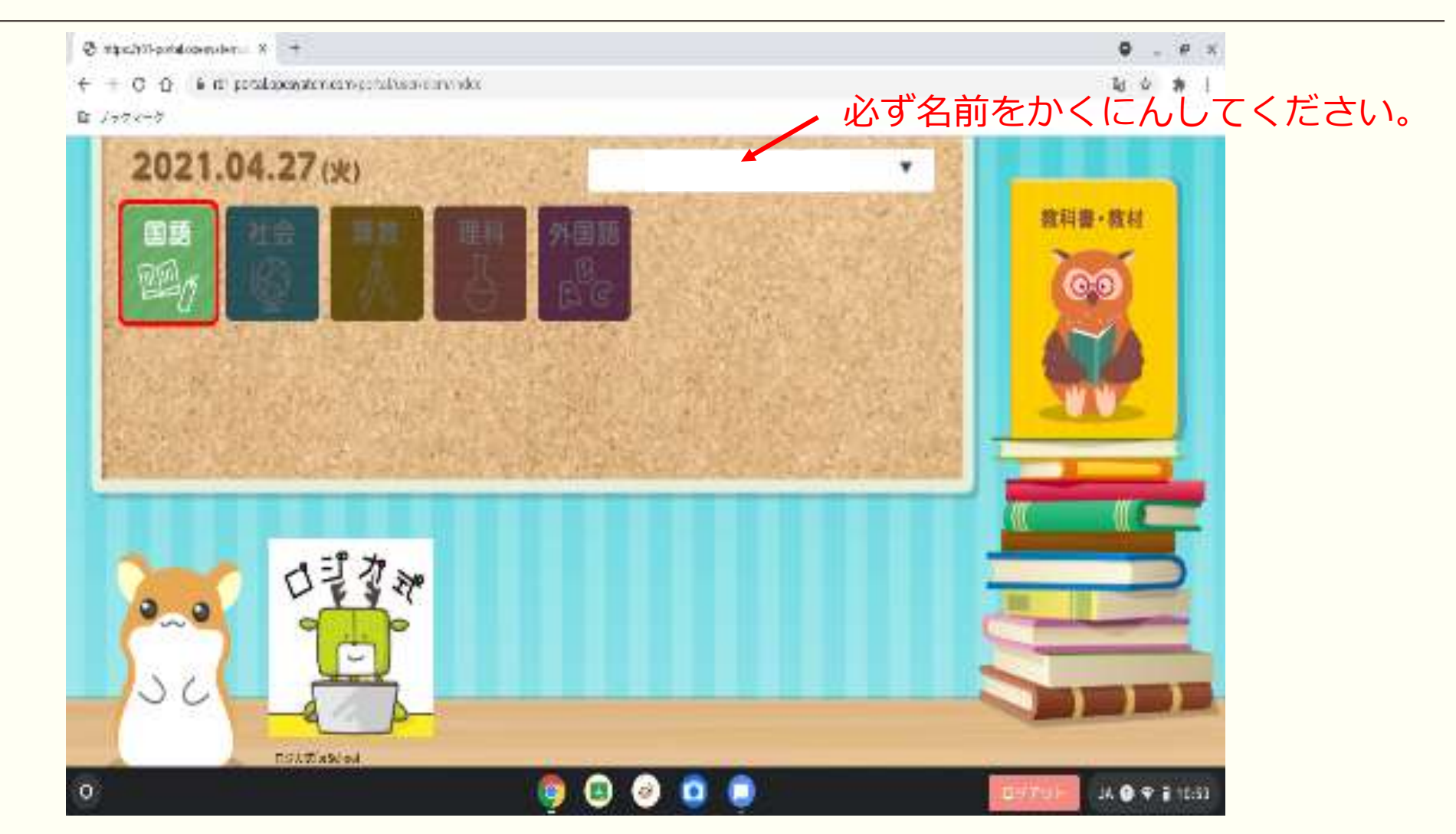

※この画面が出ない場合は、最初からやり直してください。

#### ⑤ 補足·注意事項

- ▶ 学校と家庭の往来の際は、必ずログアウトし、水筒とは別にして持ち運びしましょう。
- ▶ ログイン出来なかった場合は、連絡帳で担任までご連絡ください。
- ▶ ログイン出来た方は、学校で実施したドリルなどの学習をして もかまいません。